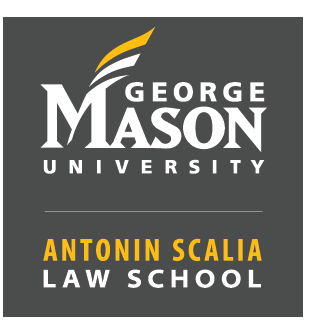

## How to Start a Zoom Class — Room 412

- 1. Start the AV system by selecting PC/Source from the touchscreen.
- Locate the Zoom icon on the desktop of the computer and log in using the <u>SSO</u> option.
  - a. Once logged in select the **meetings** tab in the Zoom window to start the meeting.
  - b. Set the **Zoom view to Gallery** to make sure you can see all remote participants.

## 3. ADJUST THE CAMERA:

a. With the **remote control select camera 1** then adjust the camera with the

arrows or presets.

## 4. Adjust Volume:

a. Use the touchscreen panel to adjust the volume.